## View the query history

Query History allows you to track the performance of a query over time. To access the Query History view, select the query you want to see on the query statement mode or signature mode view in the graph. You can also access the Query History view by right-clicking a session on the Session Details view or a Statement on the Query Waits view and selecting Show Query History.

| Servers                                                                                                    | SIDROCTST02ISQL2014                                                                                                    |                                                 |                                        |             |                |             |                    |                 |              |                 |                       |
|----------------------------------------------------------------------------------------------------|----------------------------------------------------------------------------------------------------|-------------------------------------------------|----------------------------------------|-------------|----------------|-------------|--------------------|-----------------|--------------|-----------------|-----------------------|
| My Views 🖇                                                                                                    | 🔂 Overview 🛛 🗳 Se                                                                                                    | essions 🕞 Queries 🛛 🍖 R                         | tesources 🛛 📸 Databases                | 🤹 Services  | 🜆 Logs 🛛 💈     | 🞽 Analyze   |                    |                 |              |                 |                       |
| All Servers (3)                                                                                                    |                                                                                                    |                                                 |                                        |             |                |             |                    |                 |              |                 |                       |
| Critical (3)                                                                                                    |                                                                                                    |                                                 | 🖢 💼 🕞                                  |             |                | Filters     |                    |                 |              |                 |                       |
| Warning (0)                                                                                                    |                                                                                                    |                                                 |                                        |             |                | List        |                    |                 |              |                 |                       |
| 🗓 OK (0)                                                                                                    | Mode Mode Histo                                                                                                    | ry Query History Prev<br>www.Walts Browser Span | vious Next Configur                    | itor Adv    | iter           | Group By B  | Box                |                 |              |                 |                       |
| Maintenance Mode (0)                                                                                                    | View                                                                                                    | Hi                                              | istory Prop                            | erties f    | ilter S        | how/Hide    |                    |                 |              |                 |                       |
| Tags 🏾 🕆                                                                                                    | Effore (as San allowed) Ing San a solution of San allowed (San allowed (San |                                                 |                                        |             |                |             |                    |                 |              |                 |                       |
| < Click here to manage tags >                                                                                                    |                                                                                                    |                                                 |                                        |             |                |             |                    |                 |              |                 |                       |
| Servers                                                                                                    | Date Range - Begin: 12/                                                                                                    | 1/2018 🗐 🔻 End:                                 | 1/31/2019                              | Time Period | - Begin: 1     | 12:00:00 AI | M 불 End:           | 11:59:59 PM     | Show SC      | QL Statements   |                       |
| B IDROCTST02\SQL2014                                                                                                    | Application:                                                                                                    | User:                                           |                                        | Exclude SQL | Text:          |             |                    |                 | Show St      | ored Procedures |                       |
| E Sessions                                                                                                    | Database:                                                                                                    | Client:                                         |                                        | Include SOL | Text:          |             |                    |                 | Show So      | QL Batches      |                       |
| Signature Mode                                                                                                    | Exclude Currently Running Queries                                                                                                    |                                                 |                                        |             |                |             |                    |                 |              | g Queries       |                       |
| E Statement Mode                                                                                                    | Query Signature: select newid() as guid, table_indexes.database_id, table_ind 😰 View Sqi Text 🕃 Keep Detailed Histor                                                                                                    |                                                 |                                        |             |                |             |                    |                 |              |                 | Keep Detailed History |
| 🔀 Query History                                                                                                    | Matching signature name:                                                                                                    | Query 2                                         |                                        |             |                |             |                    |                 |              |                 |                       |
| Query Waits                                                                                                    | Average CPU:                                                                                                    | 1,528 ms Average R                              | Reads: 14                              | 5,818 Av    | verage Writes: |             | 0                  | Executions Pe   | er Day:      | 0.07            |                       |
| Resources                                                                                                    | Max CPU:                                                                                                    | 1,766 ms Max Read                               | s: 20                                  | 0,165 M     | ax Writes:     |             | 0                  | Total Execution | ons:         | 4               |                       |
| Mamon (                                                                                                    |                                                                                                    |                                                 |                                        |             |                |             |                    |                 |              |                 |                       |
| Disk                                                                                                    | Average Duration *                                                                                                    |                                                 |                                        |             |                |             |                    |                 |              |                 |                       |
| Disk Size                                                                                                    |                                                                                                    |                                                 |                                        |             |                | c           |                    |                 |              |                 |                       |
| File Activity                                                                                                    |                                                                                                    |                                                 | 00                                     | _           |                | 0000        |                    |                 |              |                 |                       |
| Procedure Cache                                                                                                    | 1500                                                                                                    |                                                 |                                        |             | 1              | 2000        |                    |                 |              |                 |                       |
| Server Waits                                                                                                    | Ī                                                                                                    |                                                 |                                        |             | - T - L'       |             |                    |                 |              |                 |                       |
| 🗄 🔂 Databases                                                                                                    | 1000                                                                                                    |                                                 |                                        |             |                | 8000        |                    |                 |              |                 |                       |
| Bervices Bervices |                                                                                                    |                                                 |                                        |             |                |             |                    |                 |              |                 |                       |
| 🖽 🌆 Logs                                                                                                    | 500                                                                                                    |                                                 |                                        |             |                | 4000        |                    |                 |              |                 |                       |
| 🚰 Analyze                                                                                                    |                                                                                                    |                                                 |                                        |             |                |             |                    |                 |              |                 |                       |
| SIDROCTST03\SQL2014                                                                                                    | 1/23/2019                                                                                                    | 10:20:00 AM 1/3                                 | 23/2019 10:30:00 AM                    | 1/23/20     | 19 10:40:0     | 0           | 1/23/2019 10       | :20:00 AM       | 1/23/2019 10 | :30:00 AM       | 1/23/2019 10:40:0     |
| Servers                                                                                                    | Event Occurrences (4)                                                                                                    |                                                 |                                        |             | _              |             |                    |                 |              | st              | 10w 200 🚔 🗉 X         |
| Alerts                                                                                                    | Σ 🕂 Details Occurrence                                                                                                    | Event Type SQ                                   | NL Text                                |             | User           |             | Application        | Duration (ms)   | Database     | Ava, CPU Tir    | me (ms) Avg, Writes   |
|                                                                                                    |                                                                                                    | Stored Procedure se                             | ·<br>elect newid() as guid, table_inde | xes.databas | sa             |             | Idera SQL Workload | 15,650          | master       |                 | 1,328 0               |
| Several Newsfeed                                                                                                    | *2                                                                                                    | Stored Procedure se                             | elect newid() as guid, table_inde      | xes.databas | sa             |             | Idera SQL Workload | 6,575           | master       |                 | 1,703 0               |
| Reports                                                                                                    | #3                                                                                                    | Stored Procedure se                             | elect newid() as guid, table_inde      | xes.databas | sa             |             | Idera SQL Workload | 5,234           | master       |                 | 1,766 0               |
|                                                                                                    | #4                                                                                                    | Stored Procedure se                             | elect newid() as guid, table_inde      | xes.databas | sa             |             | Idera SQL Workload | 9,933           | master       | Mindowe         | 1,313 0               |
| Administration                                                                                                    |                                                                                                    |                                                 |                                        |             |                |             |                    |                 | Activate     | windows         | AAG and accord        |
| ,<br>,                                                                                                    | 4                                                                                                    |                                                 | 11                                     |             |                |             |                    |                 |              |                 | e vvindows.           |
| Filter Applied 4 Queries                                                                                                    |                                                                                                    |                                                 |                                        |             |                |             |                    |                 |              | Refreshed: 2    | 2/4/2019 4:59:24 PM   |

## Access the Query History view

You can open the Query History view of the SQL Diagnostic Manager Queries tab by selecting the appropriate SQL Server instance, and then clicking **Queries > Query History**.

## **View Query History**

- 1. Use the drop-down menu on each chart to view the history of each of the metrics associated with the query: Average Duration, Average CPU, Average Reads, Average Writes, Average Waits, Deadlocks, Blocking, CPU Per Second, and I/O Second.
- 2. Click View SQL Text to see the associated query text.
- 3. Click Aggregate History to keep an aggregated history for the selected query.

Use Query filters to narrow the results to only those that most interest you. Do this by selecting the data and time range, the application, user, database, workstation and even the SQL text you want to include or exclude from your results.

Event Occurrences is a list of each occurrence of the query and the associated statistics, such as the duration, CPU time, reads, writes, and associated SQL text. Click the Maximize window icon to view a larger version of this list.

If Query Monitor is disabled but Activity Monitor is enabled, SQL statements appearing in the Event Occurrences grid come from the Blocking Session collector. The collector only populates the following fields: Occurrence, SQL text, Event Type, and Deadlocks.

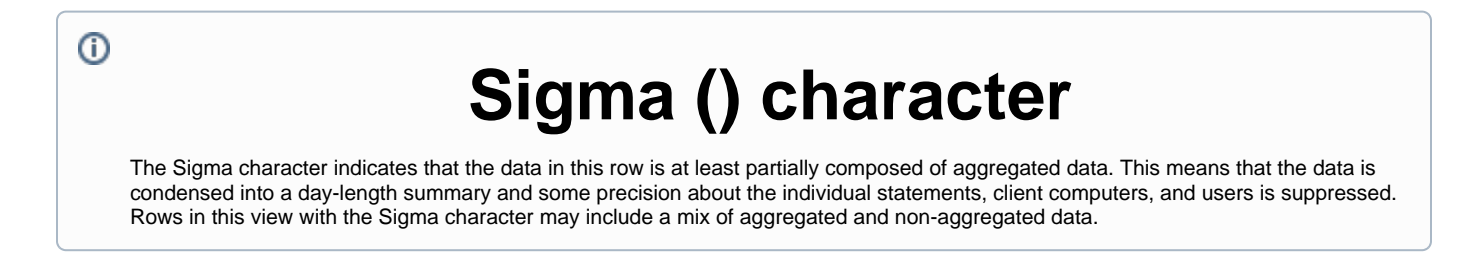

 $\odot$ 

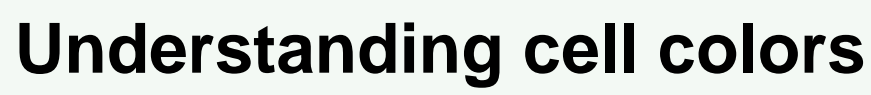

Red in the column indicates that the data in that row represents 20% or more of the total data displayed in the list, while yellow indiscated that the data in the row represents 5% or more of the total data displayed in the list.

IDERA | Products | Purchase | Support | Community | Resources | About Us | Legal

 $\odot$